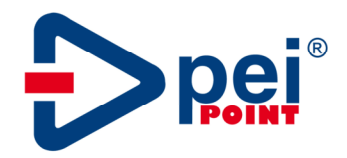

# **WELDING CONTROL PY-800**

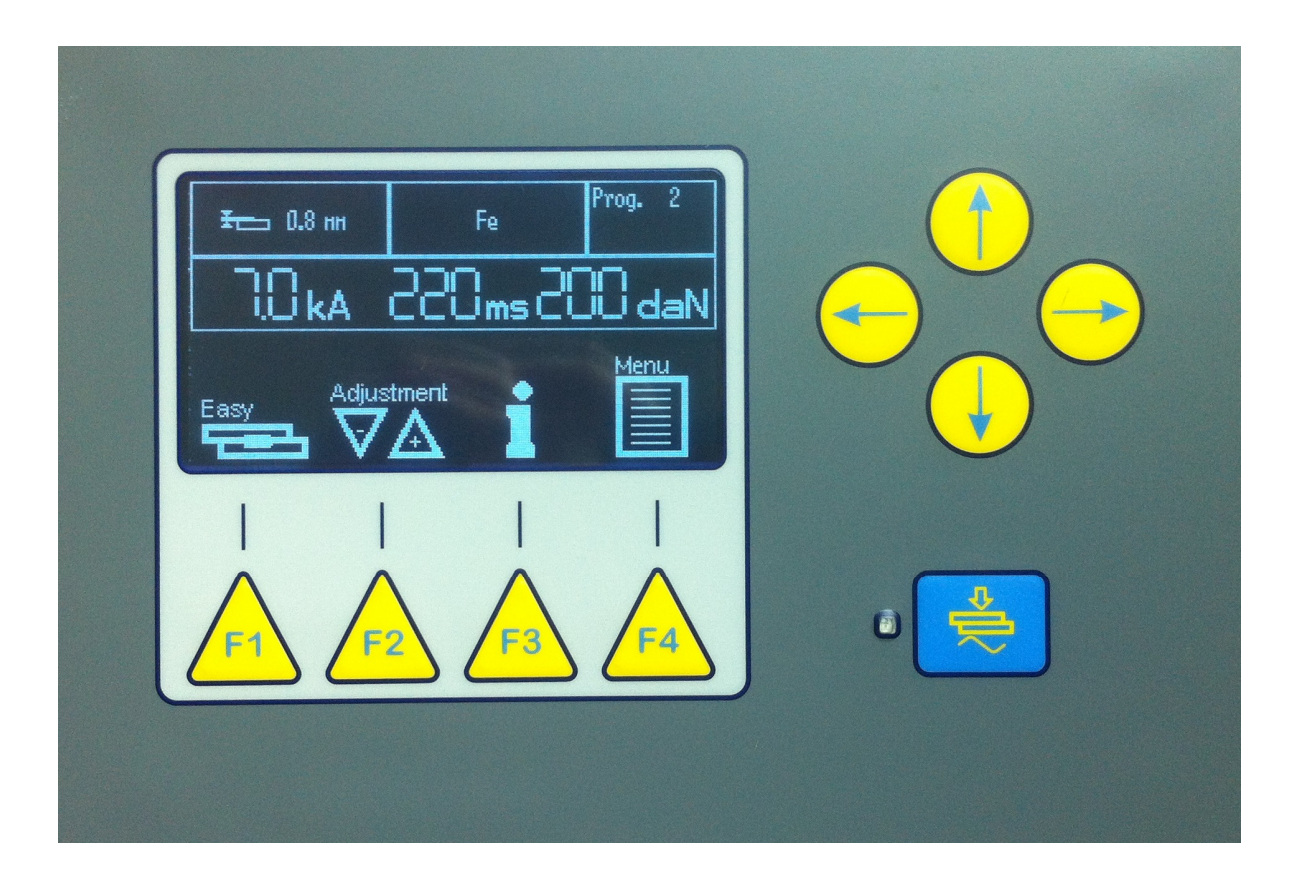

## **PROGRAMMING INSTRUCTIONS**

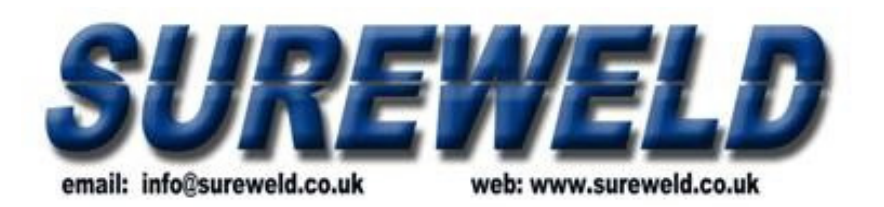

SUREWELD (UK) LIMITED SANDERS LODGE INDUSTRIAL ESTATE RUSHDEN, NORTHANTS, NN10 6BQ tel: 01933 357005 fax: 01933 357606

| Edition          | 03.2017   |
|------------------|-----------|
| Firmware version | REV 0.2.2 |

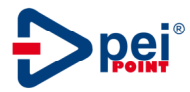

#### 1 INTRODUCTION

Spot welding control PY-800 applied to medium frequency systems(inverter), concurs to produce welding of constant quality in a simple and fast way.

#### 2 FEATURES

PY-800 has a graphical display, four functions keys, four keys of navigation (arrows) and a button with special function (not active) and relative led.

The function keys (F1, F2, F3, F4) assume a meaning that depends by the icons visualized in the lower part of the display.

Arrow keys are used also in order to increase or to decrease the numerical values.

#### 3 INITIAL OPERATION

At the switch-on, PY-800 gets ready in order to execute the last job carried out before switch-off. If it has to be continued with the same type of working, it is not necessary to execute any operation. Just control that the green led "READY" is ON so that the weld current flow is enabled For the complete description of the visualization of the display see par.5.

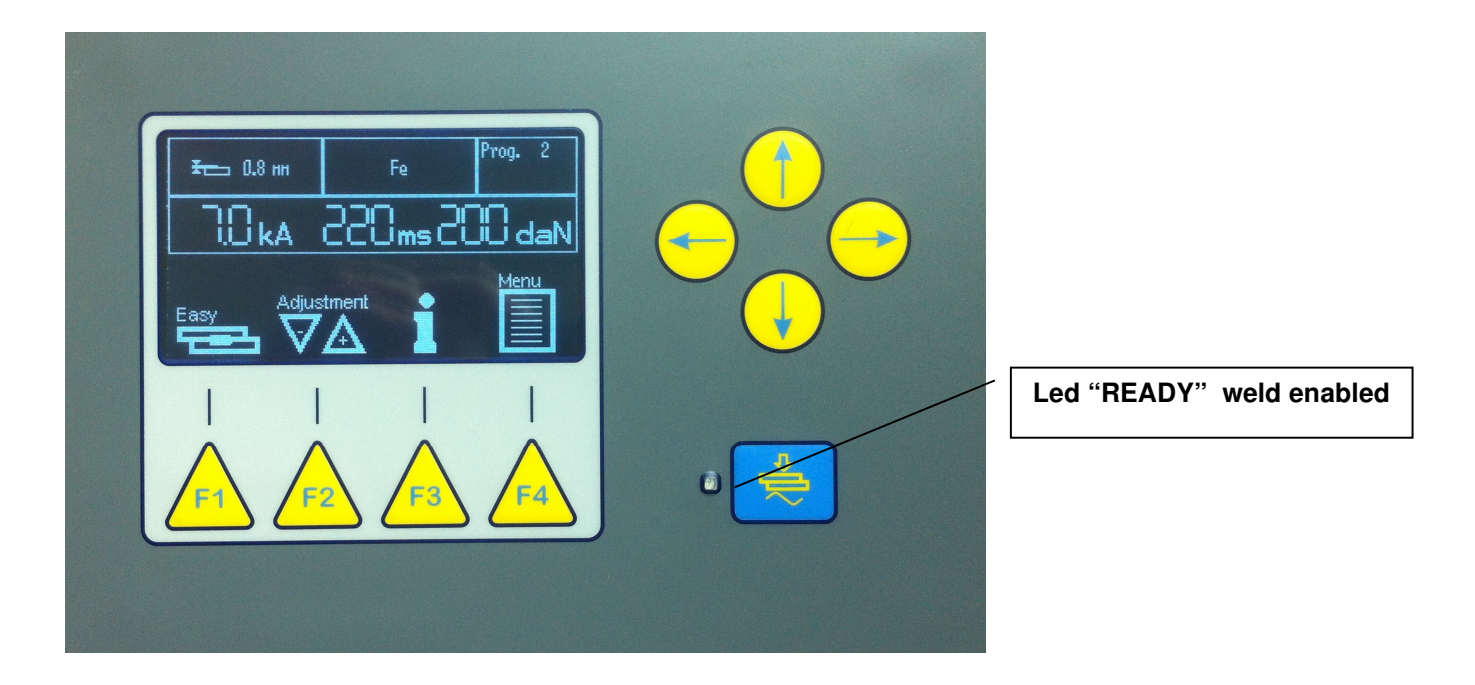

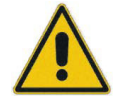

Warning: before beginning the job, make sure that settings (top part of the display) coincide with the type of job to do.

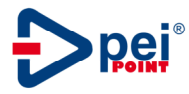

#### 4 WELD SETTING WITH THE "EASY" MENU

In order to begin the welding operation, it is necessary to make some choices about the type of job. The "Easy" menu could appears or not according to the setting of the configuration menu.

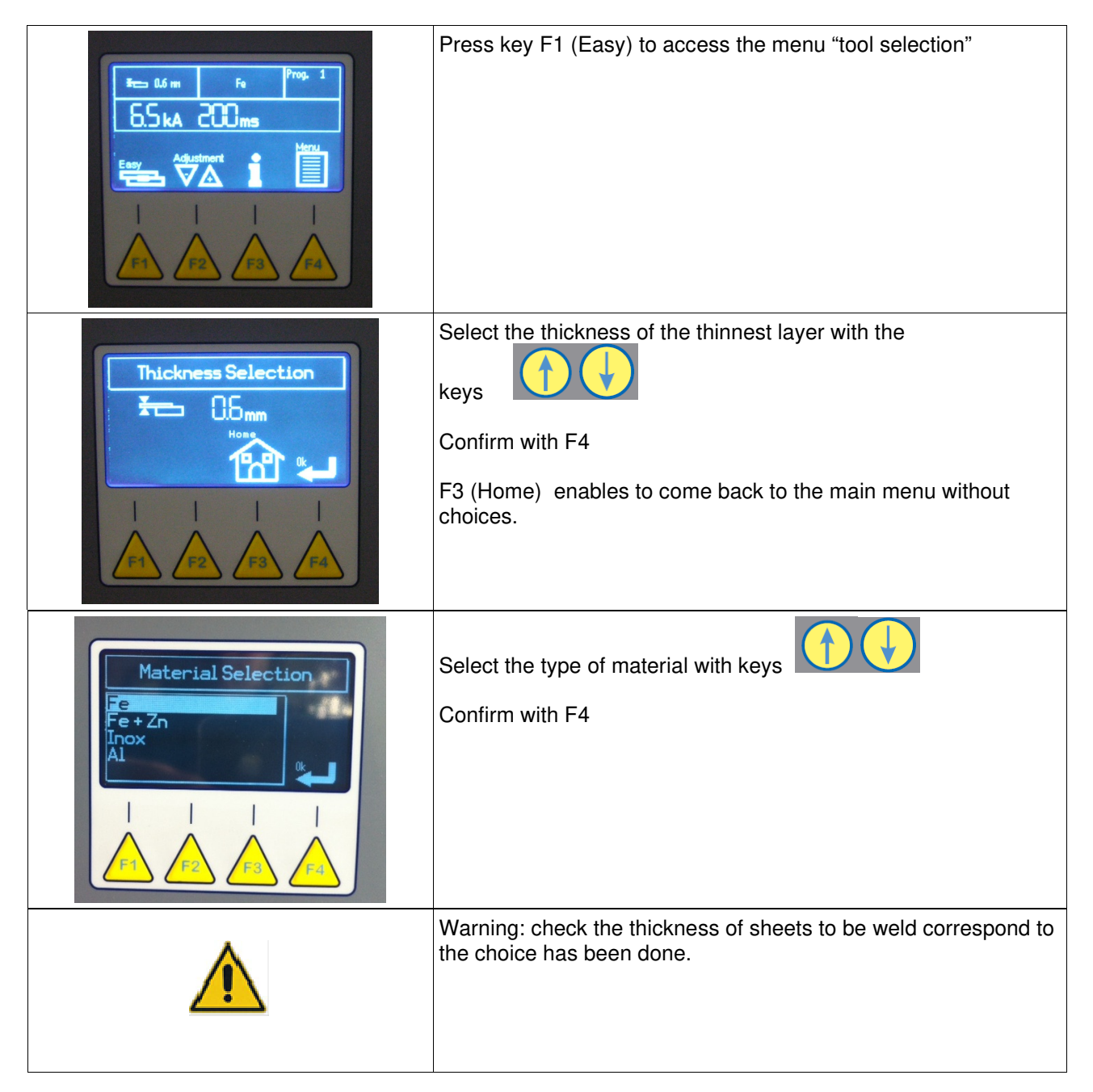

#### Preset materials are the following:

| Fe    | Mild steel      |
|-------|-----------------|
| Fe+Zn | Coated steel    |
| Inox  | Stainless steel |
| Al    | Aluminium       |

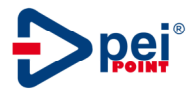

#### 5 WELD SETTING WITH THE PROGRAM SELECTION

In order to begin the welding operation, it is necessary to select the suitable welding program. The "Program Number" menu could appears or not according to the setting of the configuration menu.

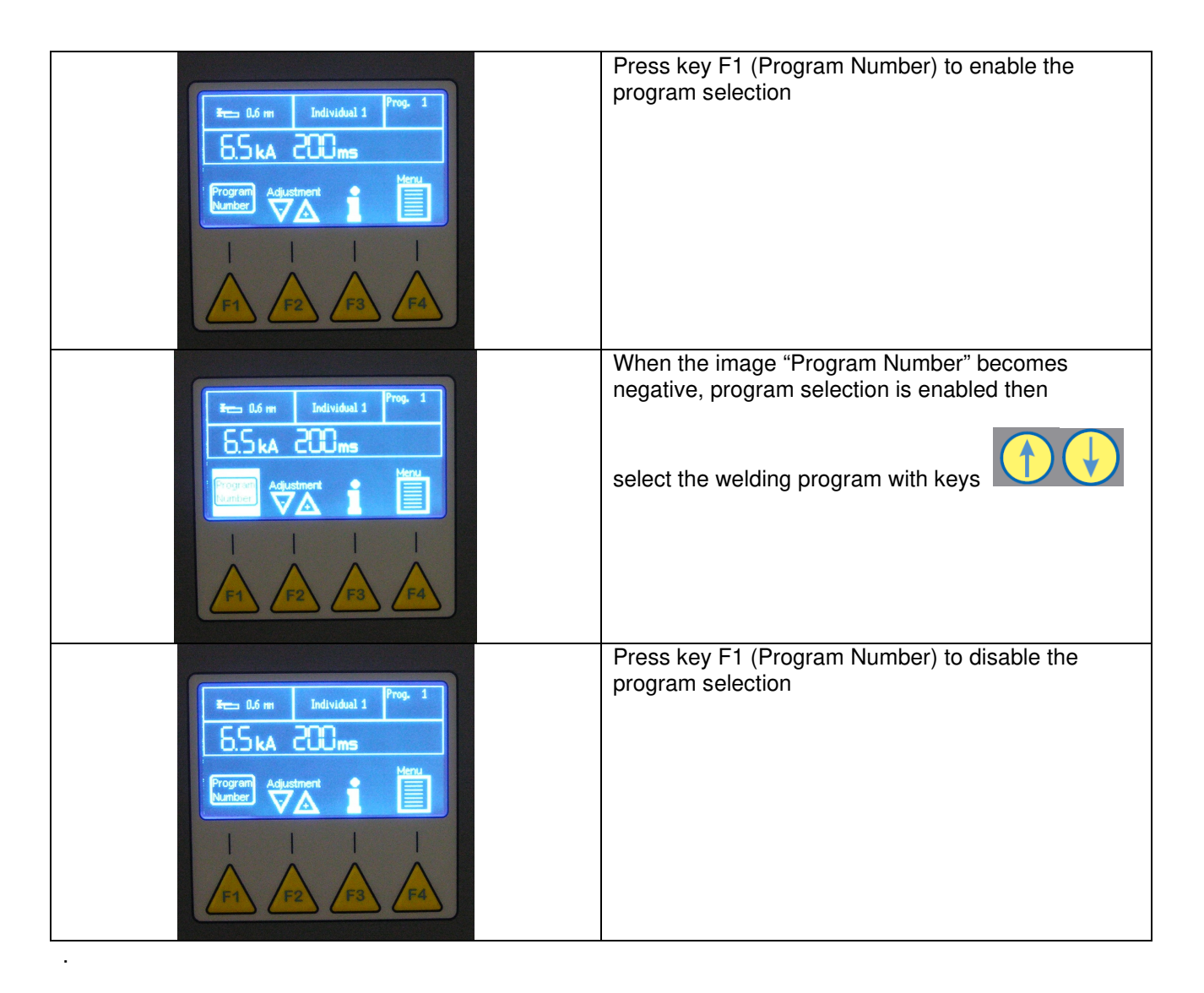

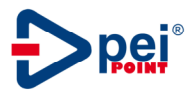

#### 6 BEGINNING TO WELD

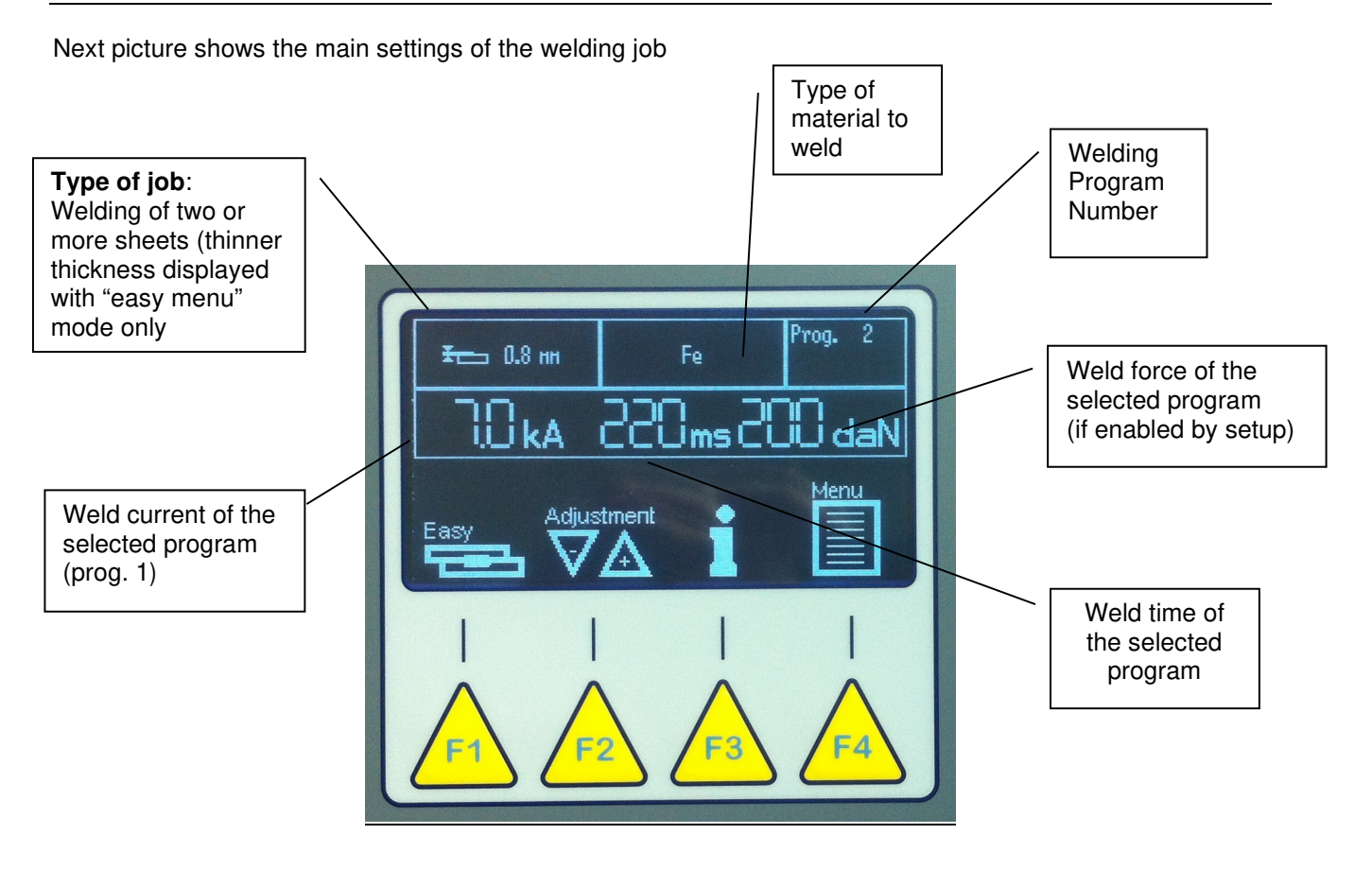

At the switch-on, PY-800 gets ready in order to execute the last job carried out before switch-off

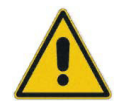

Warning: before beginning the job, make sure that settings (top part of the display) are in accord with the type of job to do.

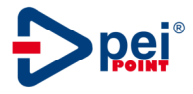

#### 6.1 Modifying Standard Settings

After the first spot weld, if spot weld is not satisfactory, it is possible to adjust the main welding parameters: current (kA) and time (milliseconds or Seconds according to the configuration of the PY-800 control). Altering these parameter, will not modify the welding program. At the next switch on of the welder, parameters will keep

the standard values. The same happens when the job is changed to a new one.

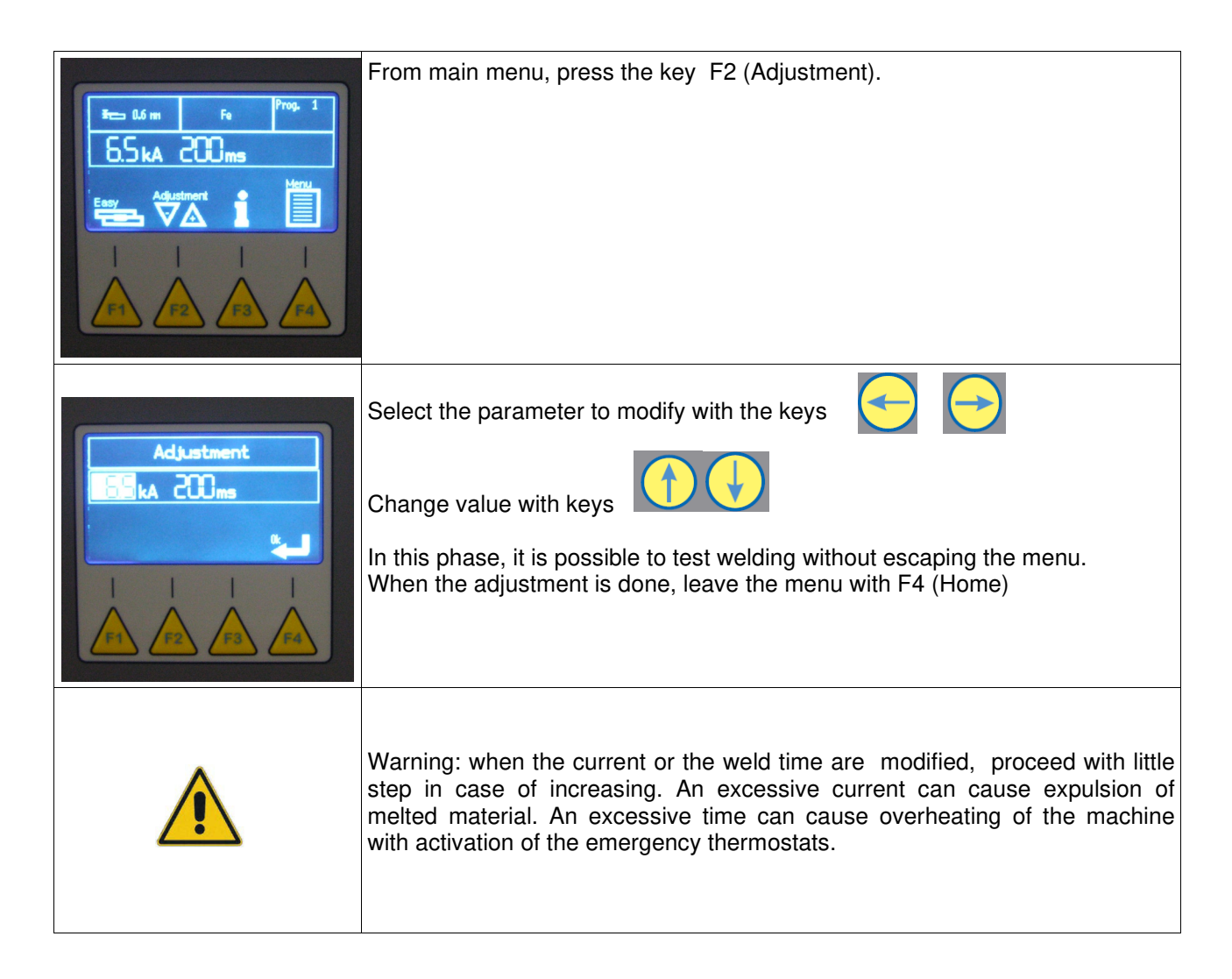

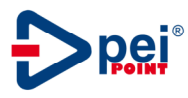

#### 7 WELD REPORT

All welds are recorded to obtain a report. This report can be saved on a file on a USB key from the menu "INFO".

| Fill Advantment<br>Enery<br>Fri<br>Fri<br>Fri<br>Fri<br>Fri<br>Fri<br>Fri<br>Fri                                                                                                    | From the main screen press F3 key $\dot{1}$                                                                                                    |
|----------------------------------------------------------------------------------------------------|----------------------------------------------------------------------------------------------------|
| Purito Data   Ora   Prog. kfl   ms     00001   29-11-11   128-21   1   6.9   200   001     00002   29-11-11   128-21   1   6.9   200   001     00004   29-11-11   128-21   1   6.9   200   001     00004   29-11-11   128-22   1   6.9   200   001     00005   29-11-11   1128-25   1   6.9   200   001     00005   29-11-11   1128-25   1   6.9   200   001     000005   29-11-11   1128-25   1   6.9   200   001     000005   29-11-11   1128-25   1   6.9   200   001     000005   29-11-11   1128-25   1   6.9   200   001     000-0005   29-11-11   1   6.9   200   001   001-005     000-005   29-11-11   1   6.9   200   001   001-005     000-005   29-11-11   1   6.9   200   001   001-005 <th>The list of the welding is performed.<br/>At this stage you can weld without exit the menu.<br/>When starting a new job, you should reset the report<br/>by pressing the F1 key (clear) twice.<br/>With the keys you can scroll the report.</th> | The list of the welding is performed.<br>At this stage you can weld without exit the menu.<br>When starting a new job, you should reset the report<br>by pressing the F1 key (clear) twice.<br>With the keys you can scroll the report.                                                                                                    |
| $\begin{array}{c c c c c c c c c c c c c c c c c c c $                                                                                                    | To save the report on a USB key, insert key on the appropriate port on the front of the welder.<br><u>Manual Mode:</u><br>Ensure above the key F3 there appears "MAN"<br>Press the F2 key (SAVE).<br>During saving appears "WAIT" blinking, wait until<br>returns the message SAVE above F2 key, than<br>remove the USB key.<br>Once saved, the report is not deleted. To eliminate it<br>press twice the F1 key (CLEAR).<br><u>Automatic Mode:</u><br>Ensure the USB key is inserted on its port.<br>Press the key F3, it turns from "MAN" to "AUTO"<br>From now, every fifty welds, report is saved on a file.<br>During saving appears "WAIT" blinking but welder<br>can perform incoming welds without problems.<br>At the end of saving phase, "WAIT" will disappear,<br>recorded welds are deleted automatically on display. |
|                                                                                                    | within INFO menu.                                                                                                    |

Each line of text is displayed the following data:

| WELD No. | Date     | Hour     | Prg No. | Measured<br>current (kA) | Weld time<br>(ms) | Weld Force<br>(daN) | Welding<br>result |
|----------|----------|----------|---------|--------------------------|-------------------|---------------------|-------------------|
| 0000001  | 23.11.11 | 11:28:52 | 1       | 6.5                      | 200               | 200                 | OK                |

The positive result is indicated by the word **OK**. In the case of different signals, the word OK is replaced by an error message (E1, E2, E3, etc..). The complete list of error messages is described in Chapter 10

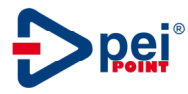

#### 8 ADVANCED PROGRAMMING

Expert users can modify in permanent way the parameters of standard settings or create new programs to bind together to new materials. Each program is identified by a number according to the following table

Welding programs (double sided gun)

| Program<br>Number | Material | Metal sheet<br>thickness (mm) | Program<br>Number | Material |
|-------------------|----------|-------------------------------|-------------------|----------|
| 1                 | Fe       | 0,6                           | 8                 | Fe+Zn    |
| 2                 | Fe       | 0,8                           | 9                 | Fe+Zn    |
| 3                 | Fe       | 1                             | 10                | Fe+Zn    |
| 4                 | Fe       | 1,5                           | 11                | Fe+Zn    |
| 5                 | Fe       | 2                             | 12                | Fe+Zn    |
| 6                 | Fe       | 2,5                           | 13                | Fe+Zn    |
| 7                 | Fe       | 3                             | 14                | Fe+Zn    |

| Program<br>Number | Material | Metal sheet<br>thickness (mm) | Program<br>Number | Material  |
|-------------------|----------|-------------------------------|-------------------|-----------|
| 15                | Inox     | 0,6                           | 22                | Aluminium |
| 16                | Inox     | 0,8                           | 23                | Aluminium |
| 17                | Inox     | 1                             | 24                | Aluminium |
| 18                | Inox     | 1,5                           | 25                | Aluminium |
| 19                | Inox     | 2                             | 26                | Aluminium |
| 20                | Inox     | 2,5                           | 27                | Aluminium |
| 21                | Inox     | 3                             | 28                | Aluminium |

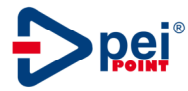

#### 8.1 Edit program example

| Here:     Add time     Fig.     Prop. 1       6.5 kA     2000 ms     1     1       Figure     Value     1     1     1       Figure     Value     1     1     1     1       Image:     Image:     I                                                                                                    | Press F4 Menu                                                                                                    |
|----------------------------------------------------------------------------------------------------|----------------------------------------------------------------------------------------------------|
| Menu'<br>Program<br>Program<br>Progr | Press F4 (Program Edit)                                                                                                    |
| Password<br>Decent                                                                                                    | Type Password ( F1 F3 F2 F4 F2 )                                                                                                    |
| Restor Program                                                                                                    | The actual program number is blinking; to select different program number press<br>keys until the correct number is displayed                                                                                                    |
| Program Navro 5<br>Tergo Accestamento<br>1000ms                                                                                                    | Select the parameters to modify with the keys   Image Setting with keys     Change setting with keys   Image Setting with keys     New value is automatically stored. It is not necessary to confirm.   Image Setting with keys     Note: in this phase it is possible to test the weld cycle without escaping the programming phase. When parameters are tested exit with E4 (Home) |

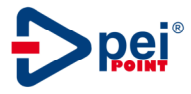

#### 8.2 Welding parameters

Welding parameters of each program are displayed in the following sequence from No.1 to No. 18 The welding cycle begins with parameter No.1 and finish with parameter No.16

| Parameter<br>No. | lcon     | Description                                                                                                    | Unit            | Range            | Note                                                                                                    |
|------------------|----------|----------------------------------------------------------------------------------------------------|-----------------|------------------|----------------------------------------------------------------------------------------------------|
| 1                |          | Squeeze time<br>it is the time needed by the<br>pneumatic clamp's electrodes<br>to come into contact with the<br>piece to be welded and to<br>exert the welding pressure<br>Melted material will squirt if<br>this time is too short | Second<br>msec. | 0-2<br>0-2000    | Time unit depends on control<br>configuration                                                                 |
| 2                |          | Pre weld time<br>First current pulse duration                                                                                                    | Second<br>msec  | 0-2<br>0-2000    |                                                                                                    |
| 3                | ſ        | Pre weld current<br>First current pulse value                                                                                                    | %<br>kA         | 0-100%<br>1- Max | Unit depends on parameters<br>No.17 (RC current regulation)                                                   |
| 4                |          | Cool time 1<br>Pause time between Pre weld<br>and weld time.                                                                                                    | Second<br>msec. | 0-2<br>0-2000    |                                                                                                    |
| 5                |          | Up Slope<br>Weld time with increasing of<br>current                                                                                                    | Second<br>msec. | 0-0.5<br>0-500   | Up slope time is added to the weld time.                                                                      |
| 6                |          | Weld time<br>Second current pulse duration<br>(main weld time)                                                                                                    | Second<br>msec  | 0-2<br>0-2000    | This is the weld time<br>displayed in the main menu                                                           |
| 7                | <u>л</u> | Weld Current<br>Second current pulse value<br>(main weld current)                                                                                                    | %<br>kA         | 0-100%<br>1- Max | Unit depends on parameters<br>No.17 (RC current regulation)                                                   |
| 8                |          | Cool time 2<br>Pause time between weld time<br>pulses<br>(repetition of the weld time)                                                                                                    | Second<br>msec. | 0-2<br>0-2000    |                                                                                                    |
| 9                | ΠЛ       | Number of pulses<br>Number of repetition of weld<br>time                                                                                                    |                 | 1-Max            | The Max value depend on<br>setup parameter.<br>If No. Of pulses=1 Cool time 2<br>is ignored by the weld cycle |
| 10               |          | Down slope time<br>Weld time with current<br>decreasing                                                                                                    | Second<br>msec. | 0-0.5<br>0-500   | Down slope time is added to the weld time.                                                                    |
| 11               |          | Cool time 3<br>Pause time between weld and<br>post weld time                                                                                                    | Second<br>msec. | 0-2<br>0-2000    |                                                                                                    |

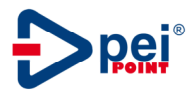

| Parameter No. | lcon     | Description                                                                                                    | Unit           | Range              | Note                                                                                                    |
|---------------|----------|----------------------------------------------------------------------------------------------------|----------------|--------------------|----------------------------------------------------------------------------------------------------|
| 12            |          | Post weld time<br>Third current pulse duration                                                                                                    | Second<br>msec | 0-2<br>0-2000      |                                                                                                    |
| 13            | Ъ        | Post weld current<br>Third current pulse value                                                                                                    | %<br>kA        | 0-100%<br>1- Max   | Unit depends on parameters<br>No.17 (RC current regulation)                                                    |
| 14            |          | Hold time<br>time during which the<br>electrodes stay closed after<br>weld time                                                                                                    | Second<br>msec | 0-2<br>0-2000      |                                                                                                    |
| 15            |          | OFF time<br>if this time is 0, the welding<br>gun will carry out a single<br>welding cycle even if the<br>START signal persist. If this<br>time is not 0 the welding cycle<br>will be repeated automatically.<br>In such a case, off time<br>determines the interval<br>between one cycle and<br>another. | Second<br>msec | 0-2<br>0-2000      | Can be enabled or disabled by<br>Setup                                                                         |
| 16            | <b>₽</b> | Electrodes force                                                                                                    | daN / %        | 0-2000 /<br>0-100% | Control of proportional valve<br>Display of pressure level<br>announcement according to the<br>setup parameter |
| 17            | RC       | Constant Current Regulation                                                                                                    |                | ON-OFF             | If RC=ON current setting in kA<br>If RC=OFF current setting in %                                               |
| 18            | X sv     | Solenoid valve activated<br>during weld cycle                                                                                                    |                | EV1<br>EV3         | Default valve EV1                                                                                              |

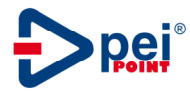

#### 8.3 Weld cycle diagram

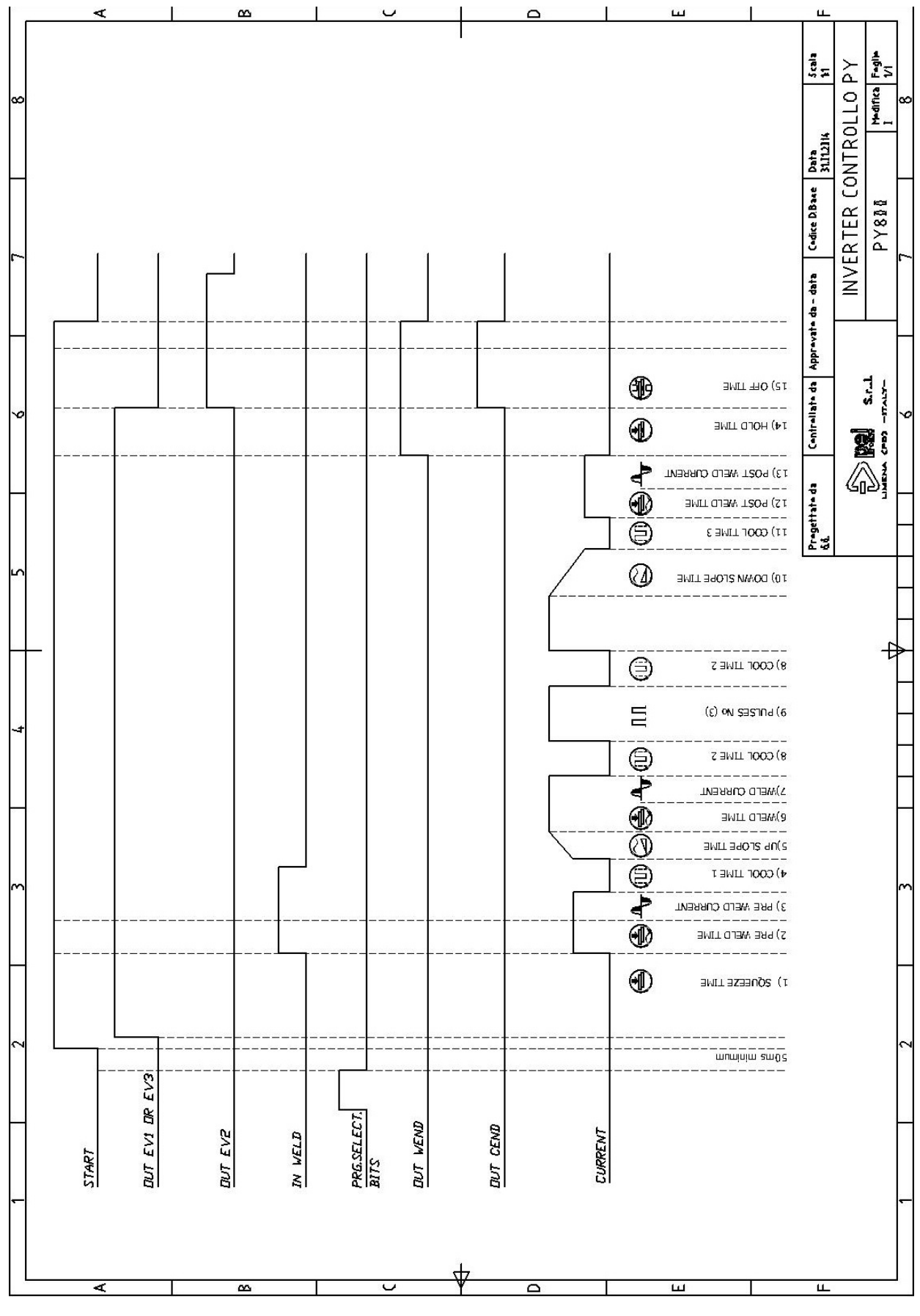

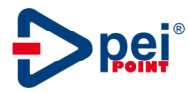

#### 9 CONFIGURATION

| Herris Martin Fa Prop. 1   ESS.kA COD.ms   Martineri Martin   I I   I I   I I   I I   I I   I I   I I   I I   I I   I I                                                                                                    | Press F4 Menu.                                                                                                    |
|----------------------------------------------------------------------------------------------------|----------------------------------------------------------------------------------------------------|
|                                                                                                    | Press F3 (Config)                                                                                                    |
| Password<br>Dexexx<br>I I I I<br>C C C C C C C C C C C C C C C C C C C                                                                                                     | Type Password ( F1 F3 F2 F4 F2 )                                                                                                    |
| Menu' Config   Follarsoc Fostise Correcte   1007   Tollarsoc Fostise Correcte   1007   Tollarsoc Fostise Correcte   1007   Tollarsoc Fostise Correcte   1007   Tollarsoc Fostise Correcte   1007   Tollarsoc Fostise Correcte   1007   Tollarsoc Fostise Correcte   1007   Tollarsoc Fostise Correcte   1007   Tollarsoc Fostise Correcte   1007   1007   1007   1007   1007   1007   1007   1007   1007   1007   1007   1007   1007   1007   1007   1007   1007   1007   1007   1007   1007   1007   1007   1007   1007   1007   1007   1007   1007   1007   1007   1007   1007   1007   1007   1007   1007   1007 <td>Change settings with navigation buttons     Warning: changing of settings must be done by expert personnel. Wrong setting could damage the welding unit or generate hazards to the user during welding operation.</td> | Change settings with navigation buttons     Warning: changing of settings must be done by expert personnel. Wrong setting could damage the welding unit or generate hazards to the user during welding operation. |

With the configuration menu, it is possible to change some system settings.

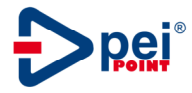

#### **Configuration parameters**

| Electrodes force tolerance | 0-100%                    | If the pressure sensor or proportional valve are fitted, verify that the compressed air pressure to the |
|----------------------------|---------------------------|----------------------------------------------------------------------------------------------------|
|                            |                           | pneumatic clamp is within the tolerance.                                                                |
| Upper current tolerance    | 0-100%                    | Positive tolerance of welding current for pneumatic                                                     |
|                            |                           | clamp.                                                                                                  |
| Lower current tolerance    | 0-100%                    | Negative tolerance of welding current for pneumatic                                                     |
|                            |                           | clamp.                                                                                                  |
| Weld counter monitor       | Yes/No                    | Enabling monitoring of spot weld number limit before                                                    |
|                            |                           | electrodes replacement. If this is enabled, the actual                                                  |
|                            |                           | counter value is displayed on the main menu.                                                            |
| Weld counter limit         | 0-60000                   | Setting of weld counter limit                                                                           |
| Weld counter actual        | 0-Max                     | Setting of actual value of spot weld counter                                                            |
| X Gun opening time         | 0-1000 ms                 | Opening time of pneumatic gun                                                                           |
| OFF time enable            | Yes/No                    | Enable OFF time for the automatic repetition of weld                                                    |
|                            |                           | cycle                                                                                                   |
| Current adjust. value      | 0-90%                     | Adjustment range. Maximum welding current allowed                                                       |
|                            |                           | with the "Adjustment" button of main menu                                                               |
| Time adjust. value         | 0-90%                     | Adjustment range. Maximum weld time allowed with                                                        |
|                            |                           | the "Adjustment" button of main menu                                                                    |
| Force adjust. value        | 0-90%                     | Adjustment range. Maximum weld Force allowed with                                                       |
|                            |                           | the "Adjustment" button of main menu                                                                    |
| Language                   | Italiano/English/Deutsch/ | Language choice                                                                                         |
|                            | Trk/Espagnol/Svenska/     |                                                                                                    |
|                            | Hungarian                 |                                                                                                    |
| LCD contrast               | 20-63%                    | Adjusting display brightness                                                                            |
| Menu Easy Enable           | Yes/No                    | Enabling Easy menu. If disabled, the "Program                                                           |
|                            |                           | Selection" menu is enabled.                                                                             |
| Password Enable            | Yes/No                    | Enabling password request entering sub-menu                                                             |
| Date - time                |                           | Clock programming                                                                                       |
| Reboot                     |                           | Performs firmware update after inserting the USB stick                                                  |
|                            |                           | containing the current program (press the right arrow to                                                |
|                            |                           | confirm. Green Led start blinking. Wait for the                                                         |
|                            |                           | automatic restart of control                                                                            |
| System Info                |                           | Display of Hardware and firmware version. It is also                                                    |
|                            |                           | possible to get it from the main menu pressing the right                                                |
|                            |                           | arrow once.                                                                                             |

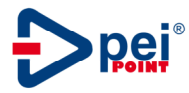

#### 10 SETUP

With the Setup menu, it is possible to change some system calibrations.

| Res 6.5 m Fe Prop. 3<br>6.5 kA 200 ms<br>Ferrar Adjustment<br>1 1 1 1 1<br>Adjustment<br>1 1 1 1<br>Adjustment<br>1 1 1 1<br>Adjustment<br>1 1 1 1<br>1 1 1 1<br>1 1 1 1<br>1 1 1 1<br>1 1 1 1<br>1 1 1 1<br>1 1 1 1<br>1 1 1 1<br>1 1 1 1                                                                                                    | Press F4 Menu                                                                                                    |
|----------------------------------------------------------------------------------------------------|----------------------------------------------------------------------------------------------------|
|                                                                                                    | Press F2 (Setting)                                                                                                    |
| Password<br>Dexex<br>I I I I<br>C C C C C C C C C C C C C C C C C C C                                                                                                     | Type Password (F1 F3 F2 F4 F2 )                                                                                                    |
| Menu'Setting<br>Menu'Setting<br>Mellifs Bracci<br>Forza & Bohr<br>forza & Bohr<br>forza & Bohr<br>forza & Den<br>forza & Den<br>forza & De | Change setup parameters with navigation keys.     Warning: changing of settings must be done by expert personnel. Wrong setting could damage the welding unit or generate hazards to the user during welding operation |

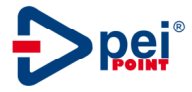

#### Setup parameters list

| Electrode Force enable     | Yes/No                                             | Enabling display of electrode force weld                                                                                                    |
|----------------------------|----------------------------------------------------|----------------------------------------------------------------------------------------------------|
|                            |                                                    | parameter for pneumatic clamp.                                                                                                    |
| Arms length display enable | Yes/No                                             | Enabling display of arm length input                                                                                                    |
| Force at 6 Bar             | 0-2000 daN                                         | Electrodes force calibration 1 <sup>st</sup> point                                                                                                    |
| Force at 2 Bar             | 0-2000 daN                                         | Electrodes force calibration 2 <sup>nd</sup> point                                                                                                    |
| 10V Max Pressure           | 0-10 bar                                           | Max. output of pressure regulator with 10V input                                                                                                    |
| Max Dulaga Number          | 1 100                                              | Max wold time, repetition number                                                                                                    |
| Max Pulses Number          | 1-100                                              | Max weid time repetition number                                                                                                    |
| Time unit                  | ms- S                                              | Setting of time unit to display (Second or milliseconds).                                                                                                    |
| No current enable          | Yes / No                                           | Enables the display of the alarm E3, see Chapter 11 for the meaning                                                                                                    |
| EV2 mode                   | Fixed/Gun                                          | The output EV2 will be monostable (gun) or<br>bistable (fixed) depending on this choice<br>In fixed mode, the status of EV2 is controlled by<br>input PSQZ.<br>In Gun mode, EV2 is controlled by input PSQZ<br>and also activated for a period after HOLD time.<br>This period is programmable in the configuration<br>menu. |
| Unit Measure Force         | %-daN                                              | Choice of welding force announcement in the main menu of display. % shows the set percentage of max pressure.                                                                                                    |
| Enable interlock EV2       | Yes/No                                             | If yes, cycle can start only if EV2 is on.<br>If no, cycle can start with EV2 both ON and OFF                                                                                                    |
| Adjustment Menu            |                                                    | Sub menu for welder calibration                                                                                                    |
| Restore Default            | Program<br>Setting<br>Calibration<br>Config<br>All | Enabling restore of initial parameters, partial or complete depending on sub menu choice                                                                                                    |
| Import/Export              | Yes/No                                             | Export to the USB port: backup of welding<br>programs, setting and configuration parameter.<br>Import from USB port: total or partial import of<br>welding programs, setting and configuration<br>parameters.<br>The Export backup will be completed in about 13<br>minutes.                                                 |

### Adjustment parameters list (calibration)

| Current Adjustment       | +/- 5000A    | Modify current reading value (menu Info)       |  |
|--------------------------|--------------|------------------------------------------------|--|
| Rogowski coil adjustment | 10-200 mV/kA | Adjusting the reading of amperometer           |  |
| Maximum Current          | 1/60 kA      | Setting the maximum current of welder          |  |
| Controller               | 0-5V / 0-10V | 0-5V control voltage for HP400 inverter        |  |
|                          |              | 0-10V control voltage for HP600-HP800 inverter |  |
| Кр                       | 0-250        | Closed loop control parameter                  |  |
| Ki                       | 0-250        | Closed loop control parameter                  |  |
| Kd                       | 0-250        | Closed loop control parameter                  |  |

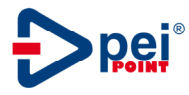

#### 11 ALARMS

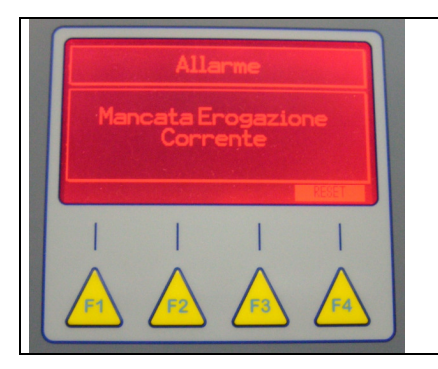

When an alarm occurs, the display turns red to indicate the fault.

To continue working, press the F4 key reset. If the problem persists, refer to the following table to correct the cause of the alarm

| ERROR CODE | MESSAGE                | REMEDY                                                                                               |  |  |
|------------|------------------------|----------------------------------------------------------------------------------------------------|--|--|
| E1         | Over temperature       | Check the coolant circulation                                                                        |  |  |
| E2         | Emergency stop         | E-stop button pressed                                                                                |  |  |
| E3         | No current             | Oxidized sheets or isolated - isolated secondary circuit                                             |  |  |
|            |                        | (clean contact electrodes arms etc)                                                                  |  |  |
| E4         | Negative current limit | Welding out of negative tolerance                                                                    |  |  |
| E5         | Positive current limit | Welding out of positive tolerance                                                                    |  |  |
| E6         | End life of electrodes | Replace electrodes                                                                                   |  |  |
| E7         | Switch off START       | Start button (spotter or welding gun) already pressed.<br>Release button.                            |  |  |
| E8         | Rogowski coil reversed | Reverse polarity of the measuring coil                                                               |  |  |
| E9         | Communication Link     | Communication between PY800 and inverter source HP800 fails. Check the communication cable.          |  |  |
| E10        | Thermal                | Over temperature inverter source HP800                                                               |  |  |
| E11        | Preload lost           | Capacitors charging failed on inverter source HP800                                                  |  |  |
| E12        | IGBT                   | IGBT error on inverter source HP800                                                                  |  |  |
| E13        | Lost phase             | One phase missing on inverter source HP800 supply line                                               |  |  |
| E14        | Low voltage            | Voltage too low on inverter source HP800 supply line                                                 |  |  |
| E15        | Over current           | Output current of inverter source HP800 exceeds the limit                                            |  |  |
| E16        | Over voltage           | Voltage too high on inverter source HP800 supply line                                                |  |  |
| E17        | Program data error     | Total weld time of selected program exceeds 7000ms.<br>Please check and reduce weld time parameters. |  |  |

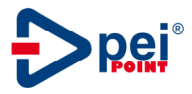

#### 12 Wiring diagram

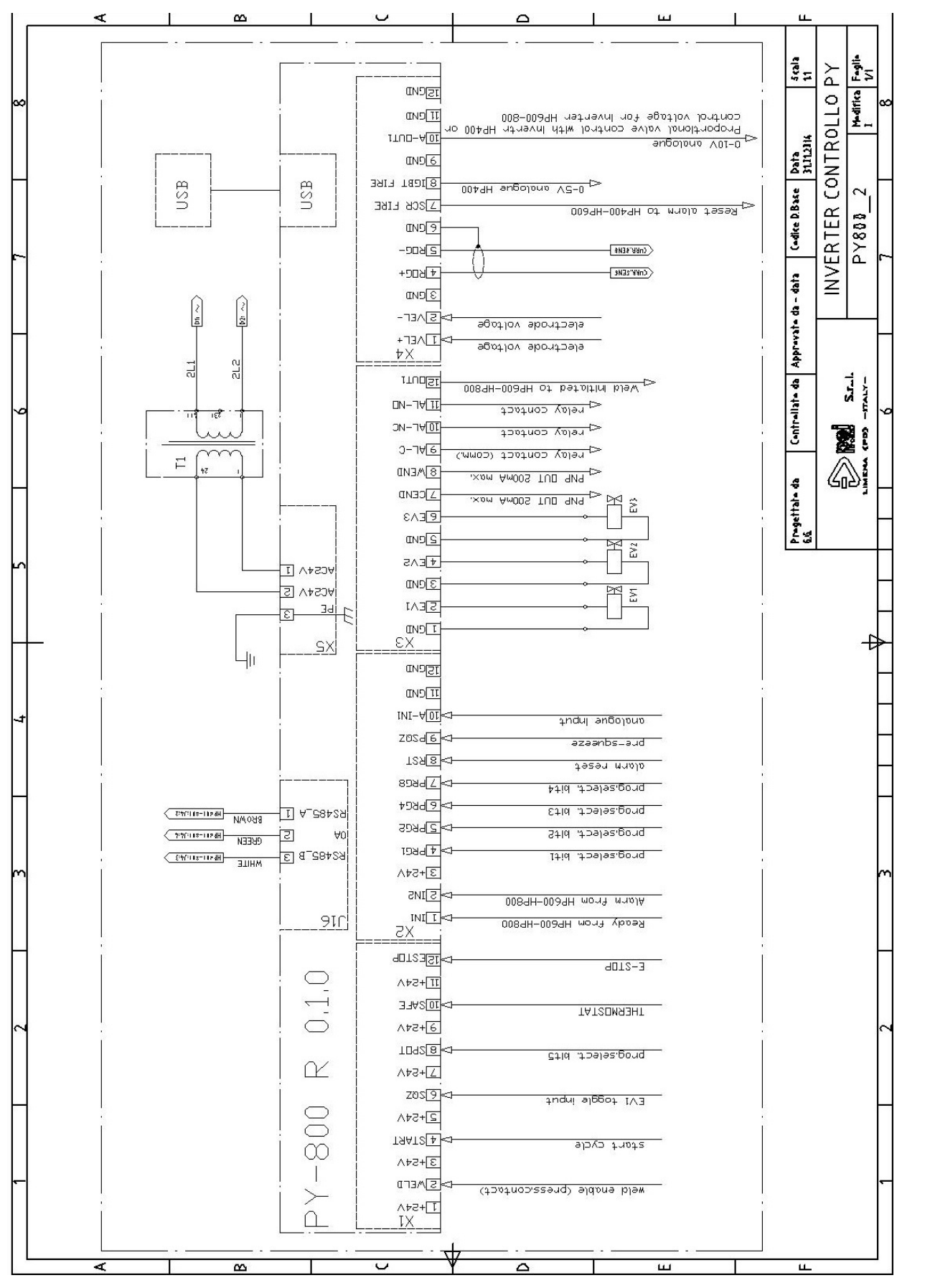

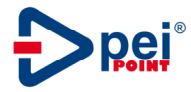

#### 13 Description of signals and connectors

| Connector | No. | Name on<br>control |      | Description                                                         |
|-----------|-----|--------------------|------|---------------------------------------------------------------------|
| X1        | 1   | +24\/              |      | 24 V d.c. common line for all the inputs                            |
|           | 2   | WELD               | (in) | Welding time enable (input for pressure switch or other devices     |
|           | -   |                    | ()   | to stop cycle after squeeze time with squeeze solenoid valve        |
|           | 3   | +24V               |      | 24 V d.c. common line for all the inputs                            |
|           | 4   | START              | (in) | Start cycle, it must be held activated at least until the weld time |
|           |     | -                  | ( )  | initiates (manual machines). For PLC interfaced machines,           |
|           |     |                    |      | keepstart signal "ON" for the whole cycle.                          |
|           | 5   | +24V               |      | 24 V d.c. common line for all the inputs                            |
|           | 6   | SQZ                | (in) | When active, change status of output EV1                            |
|           | 7   | +24V               |      | 24 V d.c. common line for all the inputs                            |
|           | 8   | SPOT               | (in) | Binary code weight 16 for external program selection                |
|           | 9   | +24V               |      | 24 V d.c. common line for all the inputs                            |
|           | 10  | SAFE               | (in) | Safety input: low, cycle is not possible and display shows over     |
|           |     |                    |      | temperature alarm (E1)                                              |
|           | 11  | +24V               |      | 24 V d.c. common line for all the inputs                            |
|           | 12  | E-STOP             | (in) | Emergency stop if low alarm E2 displayed                            |

| Connector | No. | Name on<br>control<br>cover plate |      | Description                                                    |  |
|-----------|-----|-----------------------------------|------|----------------------------------------------------------------|--|
| X2        | 1   | IN1                               | (in) | READY from HP600 or HP800 inverter source                      |  |
|           | 2   | IN2                               | (in) | ALARM from HP600 or HP800 inverter source                      |  |
|           | 3   | +24V                              |      | 24 V d.c. common line for all the inputs                       |  |
|           | 4   | PRG1                              | (in) | Binary code weight 1 for external program selection            |  |
|           | 5   | PRG2                              | (in) | Binary code weight 2 for external program selection            |  |
|           | 6   | PRG4                              | (in) | Binary code weight 4 for external program selection            |  |
|           | 7   | PRG8                              | (in) | Binary code weight 8 for external program selection            |  |
|           | 8   | RESET                             | (in) | Reset alarm from external device                               |  |
|           | 9   | PSQZ                              | (in) | When active, change status of output EV2 (first squeeze valve) |  |
|           | 10  | A-IN1                             | (in) | Analogue input                                                 |  |
|           | 11  | GND                               |      | 0V d.c. common line for all outputs                            |  |
|           | 12  | GND                               |      | 0V d.c. common line for all outputs                            |  |

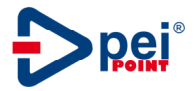

| Connector | No. | Name on<br>control<br>cover plate |       | Description                                                                                                    |
|-----------|-----|-----------------------------------|-------|----------------------------------------------------------------------------------------------------|
| X3        | 1   | GND                               |       | 0V d.c. common line for all outputs                                                                                           |
|           | 2   | EV1                               | (out) | EV1 supply (welding stroke) 24V / 3.5W                                                                                        |
|           | 3   | GND                               |       | 0V d.c. common line for all outputs                                                                                           |
|           | 4   | EV2                               | (out) | EV2 supply (pre-stroke) 24V / 3.5W                                                                                            |
|           | 5   | GND                               |       | 0V d.c. common line for all outputs                                                                                           |
|           | 6   | EV3                               | (out) | EV3 supply (welding stroke) 24V / 3.5W                                                                                        |
|           | 7   | CEND                              | (out) | End cycle: become active after the holding time; it will be active till the start signal (START) is activated (pnp 200mA max) |
|           | 8   | WEND                              | (out) | End weld: become active after the weld time; it will be active till the start signal (START) is activated (pnp 200mA max)     |
|           | 9   | AL-C                              |       | Alarm relay contact – common-                                                                                                 |
|           | 10  | AL-NC                             |       | Alarm relay contact – normally closed-                                                                                        |
|           | 11  | AL-NO                             |       | Alarm relay contact – normally open-                                                                                          |
|           | 12  | OUT1                              | (out) | WELD INITIATED to HP600 or HP800 inverter source                                                                              |

| Connector | No. | Name on<br>control | Description                                                |  |  |
|-----------|-----|--------------------|------------------------------------------------------------|--|--|
|           |     | cover plate        |                                                            |  |  |
| X4        | 1   | VEL+               | Tip voltage positive                                       |  |  |
|           | 2   | VEL-               | Tip voltage negative                                       |  |  |
|           | 3   | GND                | 0V d.c. common line for all outputs                        |  |  |
|           | 4   | ROG+               | Current sensor (rogowski coil 150mV/kA) input 1            |  |  |
|           | 5   | ROG-               | Current sensor (rogowski coil 150mV/kA) input 2            |  |  |
|           | 6   | GND                | Shield of current sensor cable                             |  |  |
|           | 7   | SCR FIRE (out)     | RESET ALARM to HP600 or HP800 inverter source              |  |  |
|           | 8   | IGBT FIRE          | Analogue control voltage to HP400 (0-5V)                   |  |  |
|           | 9   | GND                | 0V d.c. common line for all outputs                        |  |  |
|           | 10  | A-OUT1             | -Analogue control voltage for proportional valve (0-10V)   |  |  |
|           |     |                    | -Analogue control voltage for HP600-HP800 inverter (0-10V) |  |  |
|           | 11  | GND                | 0V d.c. common line for all outputs                        |  |  |
|           | 12  | GND                | 0V d.c. common line for all outputs                        |  |  |

| Connector | No. | Name on<br>control<br>cover plate | Description                 |  |  |
|-----------|-----|-----------------------------------|-----------------------------|--|--|
| X5        | 1   | AC24V                             | 24V AC supply voltage       |  |  |
|           | 2   | AC24V                             | 24V AC supply voltage       |  |  |
|           | 3   | PE                                | Protection earth connection |  |  |

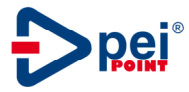

#### 14 External program selection table

For the external program selections the inputs PRG1, PRG2, PRG4, PRG8, SPOT are used. Program is selected as described in the following table.

PY800 accepts external program selection if it will be stable for at least 50ms before START signal is given.

External program selection works both in "Easy" menu and in standard program selecting menu.

If standard menu is activated (program selection button on panel), it will be disabled while a selection bit is present on related inputs.

|      | Sele |      |      |      |                  |
|------|------|------|------|------|------------------|
| PRG1 | PRG2 | PRG4 | PRG8 | SPOT | PROGRAM SELECTED |
| 0    | 0    | 0    | 0    | 0    | -                |
| 1    | 0    | 0    | 0    | 0    | 1                |
| 0    | 1    | 0    | 0    | 0    | 2                |
| 1    | 1    | 0    | 0    | 0    | 3                |
| 0    | 0    | 1    | 0    | 0    | 4                |
| 1    | 0    | 1    | 0    | 0    | 5                |
| 0    | 1    | 1    | 0    | 0    | 6                |
| 1    | 1    | 1    | 0    | 0    | 7                |
| 0    | 0    | 0    | 1    | 0    | 8                |
| 1    | 0    | 0    | 1    | 0    | 9                |
| 0    | 1    | 0    | 1    | 0    | 10               |
| 1    | 1    | 0    | 1    | 0    | 11               |
| 0    | 0    | 1    | 1    | 0    | 12               |
| 1    | 0    | 1    | 1    | 0    | 13               |
| 0    | 1    | 1    | 1    | 0    | 14               |
| 1    | 1    | 1    | 1    | 0    | 15               |
| 0    | 0    | 0    | 0    | 1    | 16               |
| 1    | 0    | 0    | 0    | 1    | 17               |
| 0    | 1    | 0    | 0    | 1    | 18               |
| 1    | 1    | 0    | 0    | 1    | 19               |
| 0    | 0    | 1    | 0    | 1    | 20               |
| 1    | 0    | 1    | 0    | 1    | 21               |
| 0    | 1    | 1    | 0    | 1    | 22               |
| 1    | 1    | 1    | 0    | 1    | 23               |
| 0    | 0    | 0    | 1    | 1    | 24               |
| 1    | 0    | 0    | 1    | 1    | 25               |
| 0    | 1    | 0    | 1    | 1    | 26               |
| 1    | 1    | 0    | 1    | 1    | 27               |
| 0    | 0    | 1    | 1    | 1    | 28               |
| 1    | 0    | 1    | 1    | 1    | 29               |
| 0    | 1    | 1    | 1    | 1    | 30               |
| 1    | 1    | 1    | 1    | 1    | 31               |

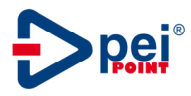

#### 15 Mounting holes

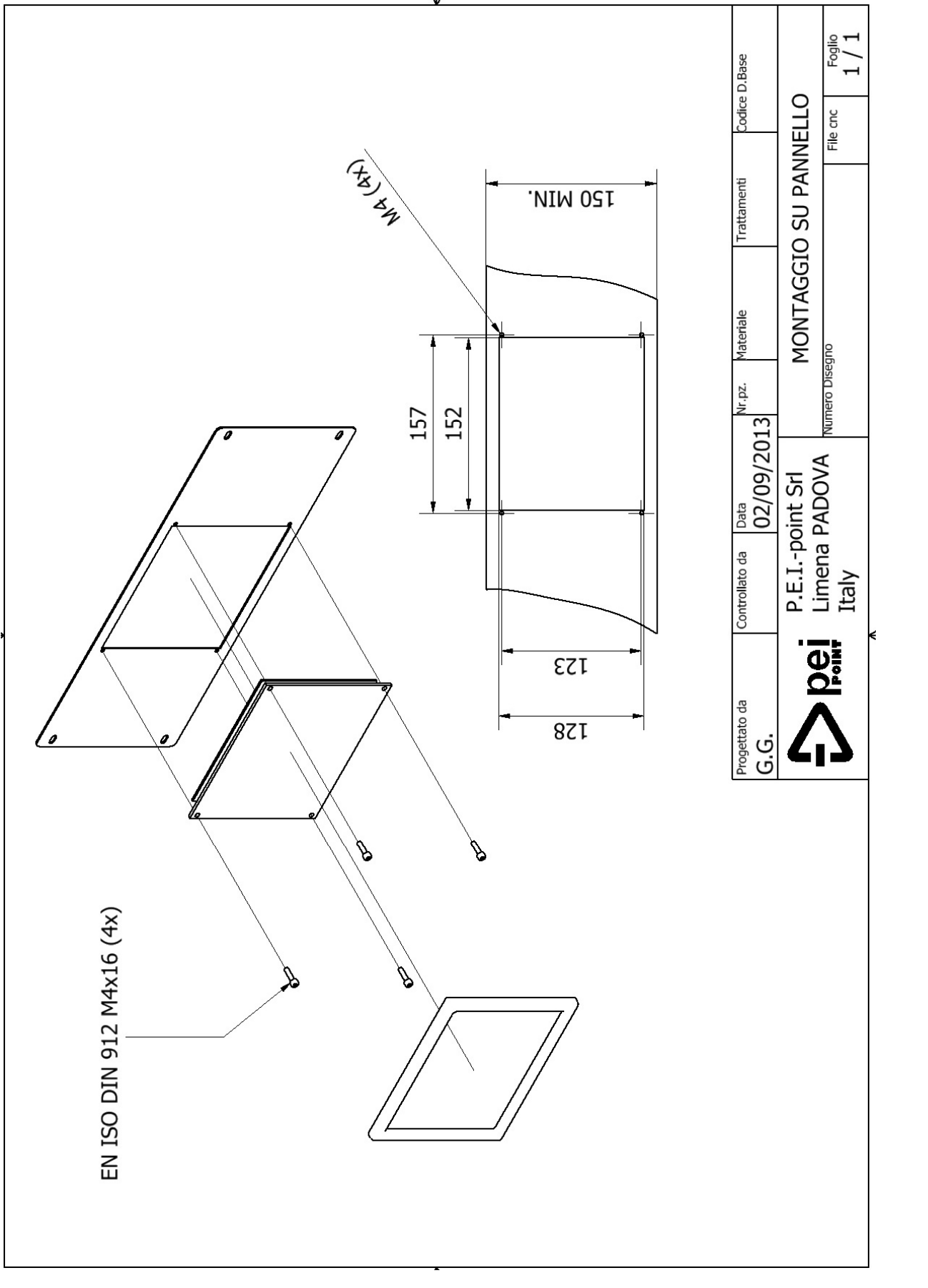